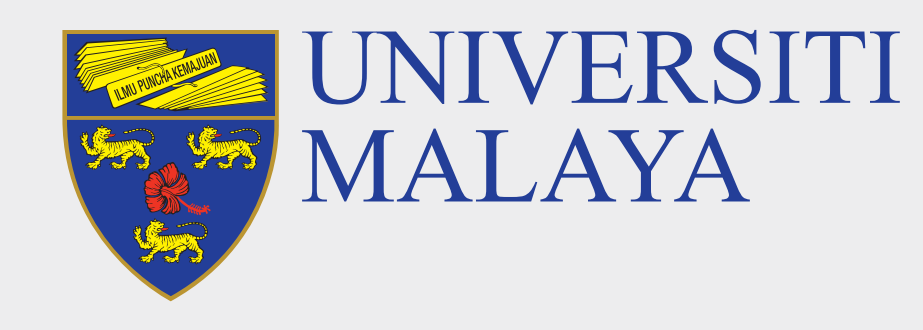

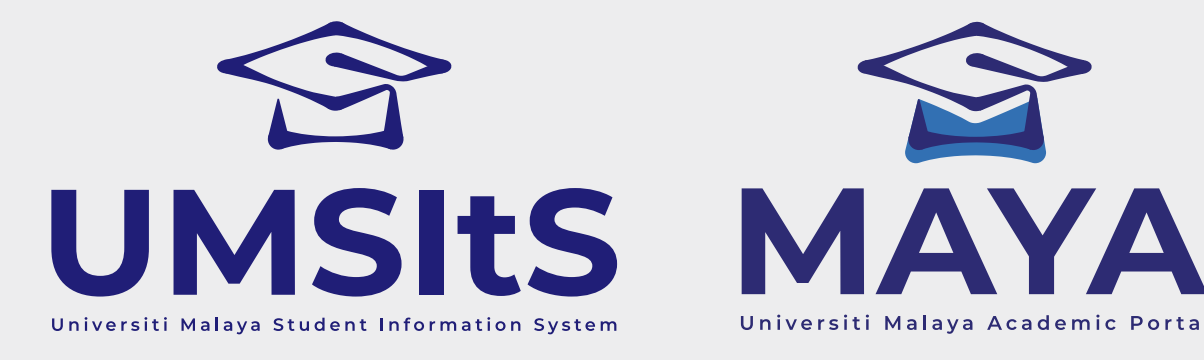

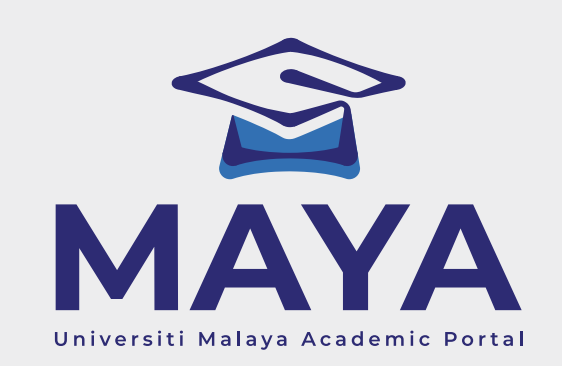

# **UM HELPDESK REPORT ENROLMENT ISSUES**

## **Step 1: Create New Report/Complaint**

| UMHelpDesk                  | ≡ Swan Natasha Nadia                                                                                                    |        |             |           |         |               |                |          |                                                                                     |  |
|-----------------------------|----------------------------------------------------------------------------------------------------|--------|-------------|-----------|---------|---------------|----------------|----------|-------------------------------------------------------------------------------------|--|
| ♥ Home ✓                    | My Ticket Home / My Ticket                                                                                                    |        |             |           |         |               |                |          |                                                                                     |  |
| Q Search<br>O Profile       | <b>i Announcements!</b><br>You may access your older tickets through <u>https://xhelpdesk.um.edu.my</u> until 30th April 2022. |        |             |           |         |               |                |          | New                                                                                 |  |
| New Inprogress Completed    |                                                                                                    |        |             |           |         |               | Search:        |          |                                                                                     |  |
|                             | ↑↓                                                                                                    | #      | Ticket No 🖘 | Problem 🖴 | Reply 🗠 | Report Date 1 | Processing Day | Action   | $\uparrow \!\!\!\!\!\!\!\!\!\!\!\!\!\!\!\!\!\!\!\!\!\!\!\!\!\!\!\!\!\!\!\!\!\!\!\!$ |  |
|                             | No data available in table                                                                                                    |        |             |           |         |               |                |          |                                                                                     |  |
|                             |                                                                                                    | #      | Ticket No   | Problem   | Reply   | Report Date   | Processing Day | Action   |                                                                                     |  |
| Showing 0 to 0 of 0 entries |                                                                                                    |        |             |           |         |               |                | Previous | Next                                                                                |  |
|                             |                                                                                                    |        |             |           |         |               |                |          |                                                                                     |  |
|                             | <b>/Helpdesk</b> All rights res                                                                                                | erved. |             |           |         |               | Version 4.0    |          |                                                                                     |  |

### 1. Log in to **helpdesk.um.edu.my**

2. Click My Ticket, then click the New icon button to create new report/complaint.

### **Step 2: Fill In The Form**

| Category | ICT Services                                                               |  |  |  |  |
|----------|----------------------------------------------------------------------------|--|--|--|--|
| Product  | MAYA Enrolment 🔹                                                           |  |  |  |  |
| Receiver |                                                                            |  |  |  |  |
| Туре     | MAYA Admission<br>MAYA Assessment Compliment                               |  |  |  |  |
|          | MAYA Assessment Setup                                                      |  |  |  |  |
|          | MAYA Enrolment                                                             |  |  |  |  |
|          | MAYA Mark Entry                                                            |  |  |  |  |
| Detail   | MAYA Nomination of Examiner & Thesis                                       |  |  |  |  |
|          | $\bigcirc \square \square \square \bigcirc & & & & & & & & & & & & & & & $ |  |  |  |  |

### 1. Select ICT Services for the Category field.

2. Then select the following for the **Product** field:

| Problem                    | Category     | Product                      |  |  |
|----------------------------|--------------|------------------------------|--|--|
| Login & User<br>Management |              | MAYA Login & User Management |  |  |
| Offer Letter<br>Acceptance |              | MAYA Admission               |  |  |
| Siswamail                  | ICT Services | Siswamail                    |  |  |
| Enrolment                  |              | MAYA Enrolment               |  |  |
| Timetable                  |              | MAYA Teaching Timetable      |  |  |
| SPeCTRUM                   |              | SPeCTRUM                     |  |  |

| Finance Finance | <ul> <li>Finance-Student Fees &amp; Finance</li> <li>Fees Charges / Caj Yuran</li> <li>Fees Payment / Pembayaran Yuran</li> <li>Fees Refund / Pengembalian Yuran</li> <li>Fees Structure / Struktur Yuran</li> <li>Sponsorship &amp; Invoicing / Penajaan &amp; Inbois</li> <li>Student Statement &amp; Account /<br/>Penyata &amp; Akaun Pelajar</li> </ul> |
|-----------------|----------------------------------------------------------------------------------------------------|
|-----------------|----------------------------------------------------------------------------------------------------|

3. Fill in the form accordingly. Then, click **Submit**.

#### **Important Note:**

Please ensure that you select the correct Category & Product and for technical issues, kindly capture the problem screen and upload the image for us to assist you better.

**Department of Information Technology (JTM)** 

Updated: 12 February 2025

FOR MORE INFORMATION:

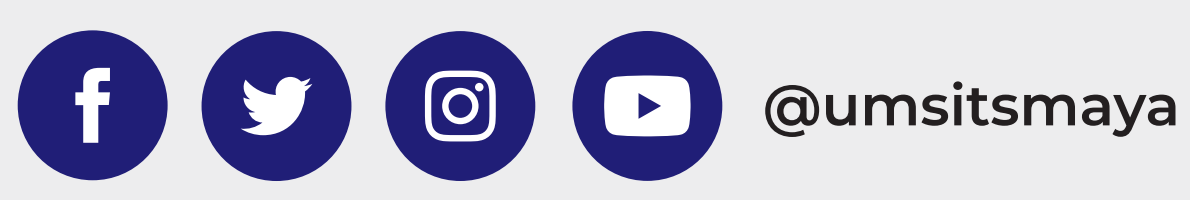

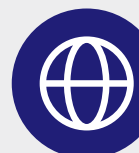